# Checklista MittVaccin – Hantera andra dosen på vårdcentral inom annan vårdgivare

## Inloggning sker med SITHS-kort: https://mvjournal.mittvaccin.se/index.php

Patienter som är vaccinerade och registrerade på en vårdcentral och som ska få andra dosen via en annan vårdcentral kan inte sökas fram i MittVaccin på den andra vårdcentralen *om vårdcentralerna finns inom olika vårdgivare*. Detta innebär att om den ena vårdcentralen finns inom Region Östergötland och den andra tillhör en privat vårdgivare så behöver en ny journal upprättas i MittVaccin på den nya vårdcentralen – det vill säga kund och hälsodeklaration behöver läggas in på nytt. Detta beskrivs nedan. (Om båda vårdcentralerna är inom samma vårdgivare, ex Region Östergötland, så kan man följa det vanliga flödet för andra dosen, se separat checklista.)

Funktionen för sammanhållen vaccinationsjournal är nu tillgänglig i MittVaccin, vilket medför åtkomst till journalinformation över vårdgivargränserna. Detta gör att man kan se vaccinationsinformation för dos 1 som givits hos annan vårdgivare. För att ta del av informationen krävs patientens samtycke eller att det gäller en nödsituation då inhämtande av patientens samtycke ej kan ske (för tillvägagångssätt se checklistan Sammanhållen journalföring).

| Andra dosen ges på vårdcentral inom annan vårdgivare |                                                                                                    |  |  |  |  |  |
|------------------------------------------------------|----------------------------------------------------------------------------------------------------|--|--|--|--|--|
| Kommunsjuksköterska                                  | Lägg till patient i MittVaccin på VC som ska ordinera andra dosen                                             |  |  |  |  |  |
| Kommunsjuksköterska                                  | Fyll i hälsodeklaration i MittVaccin                                                                          |  |  |  |  |  |
| Läkare VC                                            | Bedömer hälsodeklaration – ska patienten få andra dosen?                                                      |  |  |  |  |  |
| Läkare VC                                            | Nej – journalför i Cosmic                                                                                     |  |  |  |  |  |
| Läkare VC                                            | Ja – Ordinerar andra dosen, anger samma vaccin som första<br>dosen (eventuell kommentar journalförs i Cosmic) |  |  |  |  |  |
| Kommunsköterska                                      | Registrerar administrerad vaccinering i MittVaccin                                                            |  |  |  |  |  |
| Läkare VC                                            | Vid oförutsedda händelser, ex reaktioner, journalför i Cosmic                                                 |  |  |  |  |  |
| VC-personal                                          | Justera lagersaldo                                                                                            |  |  |  |  |  |

## Hantera andra dosen när första dosen gavs på VC inom annan

## vårdgivare

## Steg 1 – <u>Sköterska</u>: Lägg till patient och fyll i hälsodeklaration

- 1. Logga in mot vårdcentral som ska ordinera vaccination för andra dosen
- 2. Lägg till patient via menyval "Lägg till ny kund"
  - a. Skriv in personnummer och klicka på Hämta från PU-tjänsten
  - b. Spara
- 3. Välj kundgrupp via menyval "Kundgrupper"
  - a. Välj aktuell kundgrupp/priogrupp i menyn "Välj kundgrupp", ex "Särskilt boende"
  - b. Spara

- 4. Fyll i hälsodeklaration via menyval "Starta vaccination"
  - a. Fyll i svar på frågorna
  - b. Bocka för rutan under rubrik "godkänn" samtycke
  - c. Klicka på "Spara hälsodeklaration och avsluta"

### Steg 2 – Läkare: Kontrollera hälsodeklaration och ordinera vaccin

- Leta fram patient via menyval "Sök kund" med hjälp av personnummer och klicka på raden för patienten. Alt via "Hälsodeklarationer" i vänstermenyn – välj tidsperiod och klicka "Hämta" och klicka på raden för patienten.
- 2. I vyn "Visa kund" klicka på "Starta vaccination"
- 3. Svara "Nej" på fråga om kundgrupp. (Alternativt "Ja" om kundgrupp saknas. Se instruktion ovan. Klicka sedan "Starta vaccination" igen.)
- 4. I vyn "Starta vaccination" klicka på knappen "Snabbvaccinering" under rubrik "Genvägar"
- 5. Kontrollera svaren i hälsodeklarationen besluta om vaccin ska ges
- 6. Om vaccin ska ges under rubrik "Vaccininformation" Kontrollera/välj samma vaccin som gavs vid första dosen under rubrik "Vaccin".
- 7. Ange att det är andra dosen under rubrik "Dos".

| Snabbvaccinering     |          |          |                  |               | ×          |
|----------------------|----------|----------|------------------|---------------|------------|
| Vaccininformation    |          |          |                  |               |            |
| Vaccin Intervall     | Dos      | Dosering | Administration   | Lokalisation  | SMS        |
| Comirnaty - Normal - | Första 🗸 | 0,3 ml 🗸 | Intramuskulärt 🗸 | Vänster arm 🗸 | 2021-02-05 |
|                      | Första   |          |                  |               |            |
| Hälsodeklaration     | Andra    |          |                  |               |            |

- 8. Kontrollera/ändra ordinationsinformationen:
  - a. Vaccin Obs! Välj samma vaccin som första dosen (se punkt 6)
  - b. Intervall
  - c. Dos Obs! Ändras till andra dosen (se punkt 6)
  - d. Dosering
  - e. Administration
  - f. Lokalisation
- 9. Klicka på "Spara ordinering och Signera"

#### Steg 3 – Sjuksköterska: Administrera vaccination (efter genomförd ordination)

- Leta fram patient via menyval "Sök kund" med hjälp av personnummer och klicka på raden för patienten. Alt via "Hälsodeklarationer" i vänstermenyn – välj tidsperiod och klicka "Hämta" och klicka på raden för patienten.
- 2. Vy "Visa kund" Klicka på den gula raden för ordinationen
- 3. Vy "Starta vaccination" Kontrollera/ändra ordinationen
- 4. Klicka på "Nästa"
- 5. Kontrollera datum
- 6. Välj batchnummer
- 7. Klicka på "Slutför vaccination"

Nu är andra dosen registrerad på den nya vårdcentralen, den första dosen finns fortfarande på den vårdcentral som administrerat den.

| Vaccin              | Antal | Senaste    | Dos1 | Dos2       |
|---------------------|-------|------------|------|------------|
| Test Covid-19 2-dos | 1     | 2021-01-15 |      | 2021-01-15 |